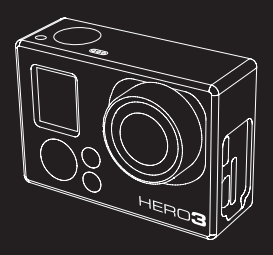

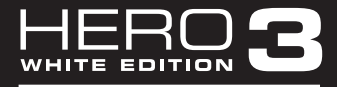

#### ANVÄNDARMANUAL

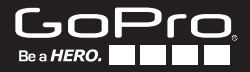

Var med i GoPro-diskussionen på **facebook.com/gopro** för att se vad andra GoPro-användare har för sig och vad de filmar och fotograferar!

# INNEHÅLLSFÖRTECKNING

| Tillbehör                             | 4  |
|---------------------------------------|----|
| Fästen + Tillbehör                    | 5  |
| HER03-Funktioner                      | 6  |
| Kamerastatusskärm                     | 8  |
| Flödesschema för användargränssnitt   | 9  |
| Mjukvaruuppdateringar                 | 10 |
| Grunder                               | 10 |
| Kameralägen                           | 13 |
| Inställningar                         | 20 |
| Filborttagning                        | 26 |
| Konfiguration                         | 28 |
| Inställningar för trådlösa funktioner | 36 |
| Lagring och minneskort                | 38 |
| Systemkrav                            | 39 |
| Filöverföring                         | 40 |
| Uppspelning                           | 41 |
| Batterihantering                      | 43 |
| Viktiga varningsmeddelanden           | 45 |
| Kameramontering                       | 46 |
| Användarsupport                       | 52 |

### WEAR IT. MOUNT IT. LOVE IT.

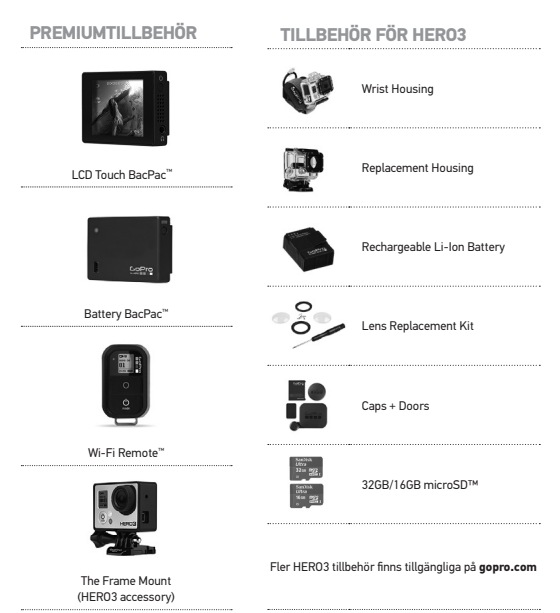

# LÄS MER PÅ ICEMAN.SE

### **FÄSTEN + TILLBEHÖR**

| Helmet Front<br>Mount | Chest Mount<br>Harness | Handlebar/Seatpost/<br>Pole Mount | Surfboard Mounts             |
|-----------------------|------------------------|-----------------------------------|------------------------------|
| Floaty Backdoor       | Head Strap             | Suction Cup Mount                 | Vented Helmet<br>Strap       |
| Roll Bar Mount        | Tripod Mount           | Anti-Fog Inserts                  | Grab Bag of<br>Mounts        |
| Curved + Flat         | Side Mount             | Camera Tethers                    | Wi-Fi Remote<br>Mounting Kit |

### HER03 FUNKTIONER

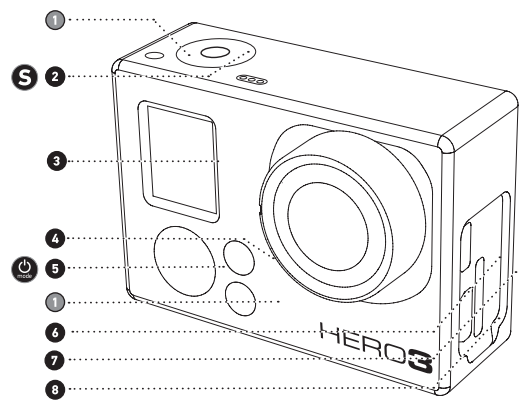

- 1. Statusindikatorlampor (Röda)
- 2. SLUTARE/VAL-knapp S
- 3. LCD-Statusskärm
- 4. Wi-Fi-indikatorlampa (Blå)
- 5. STRÖM/LÄGES-knapp 🕲

- Micro HDMI-port (Kabel medföljer ej)
- microSD<sup>™</sup>-kortläsare (SD-kort medföljer ej)
- mini-USB Port (Stödjer komposit A/Ckabel/3.5mm stereo mic adapter, medföljer ej)

## HER03 FUNKTIONER

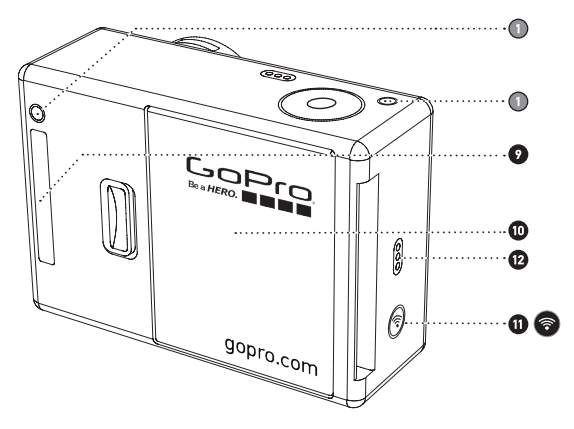

- 9. HERO Port
- 10. Batterilucka
- 11. Wi-Fi-aktiveringsknapp 💿

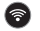

12. Ljudindikator

### KAMERASTATUSSKÄRM

Den lilla LCD-skärmen på framsidan av kameran visar följande information om din HERO3 och dess inställningar:

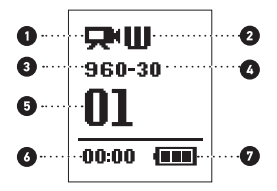

- 1. Kameraläge/Vidvinkel (FOV)
- 2. Inspelningsinställningar (Visas ej i bilden ovan)
- 3. Upplösning/Bildfrekvens (Bps)
- 4. Inställningar för tidsintervall: (Visas ej i bilden ovan)
- 5. Bildräknare
- 6. Kvarvarande tid/lagring/filer
- 7. Batteritid

Obs: Ikonerna i illustrationen ovan kan variera något beroende på vilket inspelningsläge kameran är inställd på.

### FLÖDESSCHEMA FÖR ANVÄNDARGRÄNSSNITT

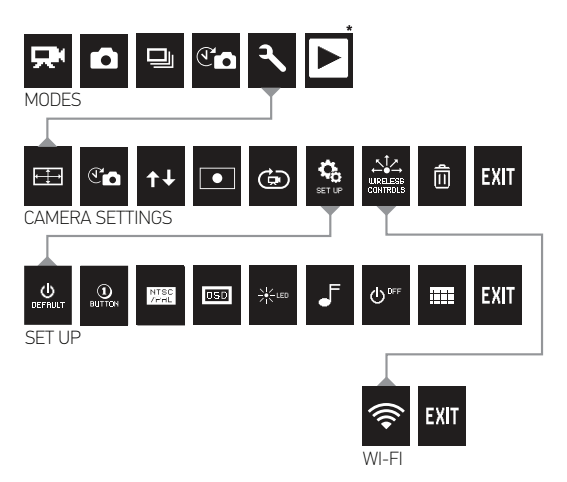

\*OBS: Vitbalans (White Balance) och Uppspelning (Playback) visas endast i din kameradisplay när Protune är i läge ON eller Playback (Uppspelning) är aktiverad.

### MJUKVARUUPPDATERINGAR

GoPro uppdaterar frekvent kameran genom mjukvaruuppdateringar. För att få se om någon ny uppdatering finns för dina GoPro-produkter besök: **gopro.com/update**.

## ATT ANVÄNDA DIN HERO3: GRUNDER

# KOMMA IGÅNG

Innan du använder HERO3 första gången:

 För in ett microSD™, microSDHC™ eller microSDXC™-kort i kamerans kortläsare med trycket på kortet vänt framåt och med kortets smalaste del först. Kort med klass 4 eller högre rekommenderas. Vid användning av 0,5 sekunders Time Lapse eller videoläget Protune är minneskort av klass 10 ett krav.

#### 2. Placera batteriet i kameran.

3. Ladda batteriet. Det medföljande litiumjonbatteriet levereras delvis laddat. För att ladda, koppla in kameran med den medföljande USB-kabeln till en kraftkälla som t.ex. dator, GoPro vägg- eller billaddare. Ingen skada sker på batteriet om det används innan full laddning.

TIPS:

- När kameran är avstängd indikerar Statusintikatorlamporna:
- Lamporna LYSER när kameran laddas.
- Lamporna är SLÄCKTA när kameran är fulladdad.

Se sektionen BATTERITID för mer information.

Se sektionen **PROTUNE** för mer information.

## ATT ANVÄNDA DIN HERO3: GRUNDER

### KAMERAINSTÄLLNINGAR

HER03 Silver Edition har följande förinställda kamerainställningar:

| <b>—</b> | Videoupplösning          | 1080p30bps                                            |  |  |
|----------|--------------------------|-------------------------------------------------------|--|--|
| ٠₽       | Fotoupplösning           | 5 Megapixel (MP)                                      |  |  |
|          | Burst Mode (Bildsekvens) | 3 foton på 1 sekund                                   |  |  |
| T        | Time Lapse-läge          | 0.5 sekunder                                          |  |  |
| •))      | Wi-Fi                    | AV                                                    |  |  |
|          |                          |                                                       |  |  |
| TIDC     | Vill du andra VIDEO- oc  | Vill du ändra VIDEO- och FOTO-inställningar?          |  |  |
| TIFS     | ►Se sektionen INSTÄL     | Se sektionen INSTÄLLNINGSMENY för att göra ändringar. |  |  |

### ATT ANVÄNDA DIN HERO3: GRUNDER

### **ATT STARTA HERO3-KAMERAN**

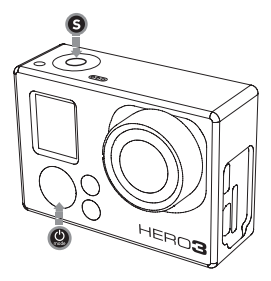

#### För att starta kameran:

Tryck in och släpp knappen (). De röda Statusindikatorlamporna blinkar 3 gånger och Ljudindikatorn piper 3 gånger.

#### För att stänga av kameran:

Håll () intryckt i 2 sekunder och släpp den sedan. **Statusindikatorlamporna** blinkar ett flertal gånger samtidigt som 7 pip hörs från **Ljudindikatorn.** 

| TIPS: | Vill du kunna filma genom endast en knapptryckning och<br>börja filma eller fotografera så fort kameran slås på?<br>Aktivera kamerans <b>ONE BUTTON MODE (Enknappsläge)</b> . |
|-------|----------------------------------------------------------------------------------------------------|
|       | Se sektionen <b>ONE BUTTON MODE</b> för mer information.                                                                                                    |

### KAMERAÖVERSIKT

HERO3 har ett antal kameralägen. För att skifta mellan kamerans olika lägen, tryck på knappen **(9**).

HER03-kamerans olika inspelningslägen kommer i följande ordning:

|   | VIDEO                    | Spela in video                                                                                                    |
|---|--------------------------|----------------------------------------------------------------------------------------------------|
|   | FOTO                     | Ta en bild                                                                                                    |
|   | BURST MODE (BILDSEKVENS) | Ta flera bilder i snabb följd                                                                                                    |
| T | TIME LAPSE               | Ta Time Lapse-sekvenser                                                                                                    |
|   | UPPSPELNING              | Syns endast om kameran är kopplad till<br>en TV/HDTV. <b>UPPSPELNING</b> låter dig visa<br><b>Foton</b> och <b>Videoklipp</b> på en TV/HDTV (via<br>Micro HDMI-kabel eller A/V kompositkabel). |
|   |                          |                                                                                                    |

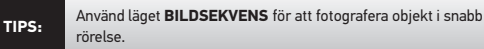

Se sektion UPPSPELNING för mer information.

# 

För att spela in **Video**, kontrollera att kameran är i **Videoläget**. Om **Videoikonen D** på din kameras LCD-statusskärm inte syns, tryck på 🎱 tills den syns.

#### För att spela in video:

Tryck in och släpp knappen **()**. Kameran kommer att pipa en gång och de röda **Statusindikatorlamporna** börjar blinka för att visa att inspelning pågår.

#### För att sluta spela in video:

Tryck in och släpp knappen (). De röda Statusindikatorlamporna blinkar till 3 gånger samtidigt som kameran piper 3 gånger för att indikera att inspelning har avslutats.

HERO3 slutar automatiskt att spela in när minneskortet är fullt eller batteriet har tagit slut. Din film kommer att sparas innan kameran stängs **AV**.

Se sektionen VIDEOLÄGEN för instruktioner över hur man ändrar upplösningsinställningar.

# **Б** FOTO

För att ta **Foton**, kontrollera att kameran är i **Fotoläget**. Om **Fotoikonen** a på din kameras LCD-statusskärm inte syns, tryck på 🕲 tills den syns.

#### För att ta ett foto:

Tryck in och släpp knappen **(S)**. Kameran piper 2 gånger och de röda **Statusindikatorlamporna** blinkar.

Se sektionen **FOTOLÄGEN** för instruktioner om hur man ändrar upplösningsinställningar och andra fotofunktioner.

# BURST MODE (BILDSEKVENS)

I Burst Mode-läget tar din kamera multipla bilder under korta tidsintervall. — 3 foton/1 sekund.

För att ta en **Bildsekvens**, kontrollera att kameran är i **Burst Mode-läget**. Om **Burst Mode-ikonen** ] på din kameras LCD-statusskärm inte syns, tryck på Ø tills den syns.

#### För att ta en bildsekvens:

Tryck in och släpp knappen **(S)**. De röda **Statusindikatorlamporna** blinkar och kameran piper ett flertal gånger.

Se sektionen **BURST MODE** för instruktioner på hur man ändrar intervallinställningar.

## 

Time Lapse-läget fångar en serie bilder med 0.5, 1, 2, 5, 10, 30 eller 60 sekunders intervall. När man använder intervallinställingen för 0.5 sekunders bildtagning så krävs ett SD-minneskort av klass 10 för att hinna med att spara bilderna.

För att ta en **Time Lapse-sekvens**, kontrollera att kameran är i **Time Lapse-läget**. Om **Time Lapse-ikonen** O på din kameras LCD-statusskärm inte syns, tryck på 🎱 tills den syns.

#### För att spela in en Time Lapse-sekvens:

Tryck in och släpp knappen (S). Kameran påbörjar bildräkning (Vilket visas i kamerans LCD-statusskärm) och de röda Statusindikatorlamporna blinkar varje gång ett Foto tas.

#### För att avsluta inspelning av Time Lapse-sekvens:

Tryck in och släpp knappen **9**. Statusindikatorlamporna blinkar 3 gånger och kameran piper 3 gånger för att indikera att inspelning av **Time Lapse-sekvensen** är avslutad.

Se sektionen **TIME LAPSE** för instruktioner på hur man ändrar intervallinställningar.

# INSTÄLLNINGAR

Inställningsmenyn låter dig justera ett antal olika kamerainställningar som:

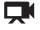

Videoupplösning

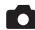

Fotoupplösning

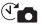

🕙 🗖 Time Lapse-intervall

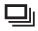

Burst Mode (Bildsekvens)

och mer

Se sektionen INSTÄLLNINGSMENYN för att göra ändringar, lära dig navigera bland menyvalen samt för att läsa mer om varje inställning.

# 

Du kan visa **Foton** och **Video** från din GoPro på en TV/HDTV eller på LCD Touch BacPac™ (extratillbehör). **Uppspelning** syns som ett kameraläge när kameran är påslagen och inkopplad till en TV/HDTV.

>Se sektionen UPPSPELNING för mer information om hur du tittar på dina Video och Foton.

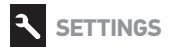

#### Att gå till Inställningsmenyn:

- Kontrollera att kameran är i Inställningsmenyn. Om Inställningsikonen
   på din kameras LCD-statusskärm inte syns, tryck på (2) tills den syns.
- 2. Tryck på knappen 😏 för att gå in i menyn 🔧
- 3. Använd knappen 🕲 för att byta mellan de olika inställningsvalen.
- 4. Tryck på knappen 🕃 för att bekräfta önskad funktion.
- 5. För att gå ur inställningsmenyn, håll ner knappen S i 2 sekunder eller välj menyvalet EXIT och tryck på knappen S.

TIPS:

Du kan när som helst gå ur **INSTÄLLNINGSMENYN** att trycka ner knappen **S** och hålla den nedtryckt i 2 sekunder.

### VIDEOUPPLÖSNING/BILDFREKVENS/VIDVINKELLÄGEN

#### HERO3 White Edition erbjuder följande videoinställningar:

| Video-<br>Upplösning | NTSC<br>bps | PAL<br>bps | Bildvinkel<br>(FOV) | Skärm-<br>Upplösning | Bästa<br>användningsområde                                                                                                    |
|----------------------|-------------|------------|---------------------|----------------------|----------------------------------------------------------------------------------------------------|
| 1080p                | 30bps       | 25bps      | Ultravid            | 1920x1080<br>16:9    | Använd detta läge när<br>kameran är monterad<br>på ett fordon, stativ eller<br>annat stabilt föremål.                                                                               |
| 960p                 | 30bps       | 25bps      | Ultravid            | 1280x960<br>4:3      | Högkvalitetsresultat<br>i formatet 4:3. Bra<br>när man filmar under<br>sämre ljusförhållanden.<br>Används med fördel<br>när kameran är<br>kroppsmonterad.                           |
| 720p                 | 60bps       | 50bps      | Ultravid            | 1280x720<br>16:9     | Bästa upplösning för<br>handhållen filmning<br>och när Slow Motion<br>önskas.                                                                                                    |
| 720p                 | 30bps       | 25bps      | Ultravid            | 1280x720<br>16:9     | ästa upplösning för<br>handhållen kamera under<br>dåliga ljusförhållanden.<br>Använd detta läge när<br>kameran är monterad<br>på ett fordon, stativ eller<br>annat stabilt föremål. |
| WVGA                 | 60bps       | 50bps      | Ultravid            | 848x480              | För mindre filmfiler.<br>Det här formatet är SD<br>(Standard Definition) och<br>alltså lågupplöst.                                                                                  |

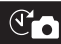

#### TIME LAPSE

Flera tidsintervall finns tillgängliga för **Time Lapse-läget**. Alternativen är att ta bilder med **0.5**, **1**, **2**, **5**, **10**, **30** eller **60** sekunders intervall tills inspelning avslutas, minnet blir fullt eller batteriet tar slut.

### KAMERARIKTNING (UPP/NER)

Har du monterat din HERO3-kamera **Upp och ner** men vill slippa vända dem i efterbearbetning på dator? Den här inställningen eliminerar behovet av att vända Video- eller **Fotomaterial i** ditt videoredigeringsprogram efter inspelning.

WPT Kameran fångar ditt material normalt (Förvalt)

🛨 📶 🔰 Kameran vänder det du fångar in upp och ner

#### PUNKTMÄTNING

Aktivera **Punktmätning** när du filmar i ett mörkt utrymme med kameran riktad mot mot en ljusstark miljö, till exempel när du filmar från insidan av en bil och ut genom framrutan. När **Punktmätning är aktiverad (ON)**, syns ikonen • på LCD-statusskärmen.

| ON PÅ |  |
|-------|--|

### 

Videolooping låter dig spela in en kontinuerligt loopande video som fortsätter spela in och skriver över sig själv tills du trycker på knappen för att stoppa inspelningen. Videolooping är inte tillgänglig med Protune aktiverad.

#### Valbara inställningar för Videolooping:

| OFF           | AV (Förvalt)                                                                                                    |
|---------------|----------------------------------------------------------------------------------------------------|
| Max video     | Kameran filmar tills minneskortet är fullt och börjar därefter skriva över inspelat material med en ny videoinspelning. |
| 5 min video   | Kameran filmar i 5 minuter och börjar därefter successivt att<br>skriva över den tidigare inspelade 5-minuters videon.  |
| 20 min video  | Kameran filmar i 20 minuter och börjar därefter successivt att skriva över den tidigare inspelade 20-minuters videon.   |
| 60 min video  | Kameran filmar i 60 minuter och börjar därefter successivt att skriva över den tidigare inspelade 60-minuters videon.   |
| 120 min video | Kameran filmar i 120 minuter och börjar därefter successivt att skriva över den tidigare inspelade 120-minuters videon. |
|               |                                                                                                    |

| TIPS: Multipla videofiler sparas på ditt minne | eskort. Detta tillåter kortare |
|------------------------------------------------|--------------------------------|
| segment att bli överskrivna. När du tit        | tar på filerna på en dator ser |
| du separata filer för varje tidssegment        | och dessa kan redigeras        |
| ihop i valfri videoredigeringsprogramv.        | ara på din dator.              |

OBS: Videolooping kan ej aktiveras när Protune-läget är aktivt.

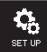

### INSTÄLLNINGSMENYN

Inställningsmenyn låter dig justera följande kamerainställningar:

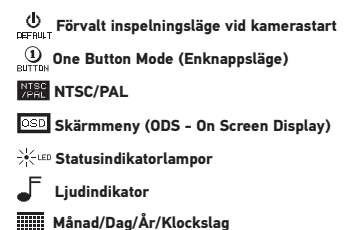

Se sektionen INSTÄLLNINGSMENYN för en komplett lista över inställningsval.

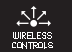

TRÅDLÖSA FUNKTIONER

HERO3-kamerans inbyggda Wi-Fi-enhet låter dig koppla upp dig mot den trådlösa fjärrkontrollen (Wi-Fi Remote) eller till din smartphone/läsplatta via GoPro's App. När **Wi-Fi** är aktiverad (I läge **ON)** så blinkar **Wi-Fiindikatorlampan** i blått.

#### För att aktivera eller avaktivera Wi-Fi:

Tryck in knappen of för att aktivera HER03-kamerans **Wi-Fi-funktion**. Det senast valda **Wi-Fi-läget** väljs automatiskt när Wi-Fi aktiveras.

Se sektionen **TRÅDLÖSA FUNKTIONER** för en komplett lista över inställningsval.

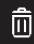

#### FILBORTTAGNING

Ta bort senast inspelade fil **(LAST)** eller alla filer **(ALL)** från minneskortet. När kameran tar bort filer blinkar **Statusindikatorlamporna** tills filborttagningen är genomförd.

| CANCEL | ÅNGRA (Förval) |
|--------|----------------|
| LAST   | SENASTE FIL    |
| ALL    | ALLA           |

Att ta bort senast inspelade fil (LAST) eller Alla filer (ALL):

11. Kontrollera att kameran är i **Inställningsmenyn**. Om **Inställningsikonen** på din kameras LCD-statusskärm inte syns, tryck på (2) tills den syns.

2. Tryck på knappen S för att gå in i Inställningsmenyn.

- 3. Använd knappen 🕲 för att komma till ikonen 🛄
- 4. Tryck på knappen 🕄 för att gå in i filborttagningsmenyn.
- 5. Använd knappen 🕲 för att byta mellan de olika inställningsvalen.
- 6. Välj önskat menyval och tryck på knappen 😏 för att bekräfta.

7. För att gå ur menyn, håll ner knappen S i 2 sekunder eller välj menyvalet EXIT och tryck på knappen S.

#### TIPS:

Var försiktig! — Valet ALL Tömmer och formaterar ditt minneskort. Se därför alltid till att säkerhetskopiera dina filer!

# EXIT EXIT

Vid skärmen med ikonen **EXIT**, tryck på knappen **S** för att gå ur **Inställningsmenyn**.

| TIPS: | För att snabbt komma ur <b>INSTÄLLNINGSMENYN</b> , Tryck ner och håll knappen <b>()</b> intryckt i 2 sekunder. |
|-------|----------------------------------------------------------------------------------------------------|
|-------|----------------------------------------------------------------------------------------------------|

# 

#### Hur man går in i konfigurationsmenyn:

- Kontrollera att kameran är i Inställningsmenyn. Om Inställningsikonen
   på din kameras LCD-statusskärm inte syns, tryck på () tills den syns.
- 2. Tryck på knappen 😉 för att gå in i menyn 🔧.
- 3. Tryck på knappen 🕲 för att ändra menyval tills du kommer till
- Tryck på knappen S för att gå in i menyn för Konfiguration (Set Up).
- 5. Använd knappen 🕲 för att hitta önskad funktion att ändra.
- 6. Tryck på knappen 🕒 för att bekräfta önskat val.
- 7. För att gå ur menyn, håll ner knappen 🛇 i 2 sekunder eller välj menyvalet EXIT och tryck på knappen 🌖.

### FÖRVALT INSPELNINGSLÄGE VID KAMERASTART

đ١

DEFAULT

Du kan välja vilket inspelningsläge du vill att kameran ska ha som förval när du startar kameran. Valbara inspelningslägen:

|   | VIDEO (Förvalt) |
|---|-----------------|
|   | FOTO            |
|   | BURST MODE      |
| 9 | TIME LAPSE      |

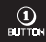

#### ONE BUTTON MODE (ENKNAPPSLÄGE)

När One Button Mode är aktiverad börjar kameran automatiskt filma när kameran slås på. One Button Mode kan konfigureras att starta i Video- eller Time Lapse-läget.

| OFF | AV (Förvalt) |
|-----|--------------|
| ON  | PÅ           |

#### För att aktivera One Button Mode:

- Kontrollera att kameran är i Inställningsmenyn. Om Inställningsikonen på din kameras LCD-statusskärm inte syns, tryck på () tills den syns.
- 2. Tryck på knappen 😏 för att gå in i menyn 🔧. 🔒
- 3. Använd knappen 🕲 för att komma till ikonen 🥵 .
- 4. Tryck på knappen 🕲 för att gå in i konfigurationsmenyn.
- 5. Använd knappen 🕲 för att komma till ikonen 🕕
- Tryck på knappen S för att gå in i menyn One Button.
- 7. Använd knappen 🕲 för att byta mellan de olika inställningsvalen.
- 8. Välj önskat menyval och tryck på knappen 😏 för att bekräfta.
- 9. För att gå ur menyn, håll ner knappen 🛇 i 2 sekunder eller välj menyvalet EXIT och tryck på knappen 🌖.

Nästa gång du startar din kamera kommer den att börja spela in i **Förvalt** inspelningsläge. För att sluta spela in, Tryck in knappen 🎱 i 2 sekunder.

#### ONE BUTTON MODE

Att stänga av One Button mode:

1. Starta din kamera.

2. Tryck in och håll knappen 🕞 nedtryckt tills ikonen 🕕 syns på LCDstatusskärmen.

3. Tryck på knappen 🕃 för att gå in i menyn One Button.

4. Använd knappen 🕲 för att välja alternativet OFF (AV).

5. Tryck på knappen 🕲 för att bekräfta.

6. För att gå ur menyn, håll ner knappen **S** i 2 sekunder eller välj menyvalet **EXIT** och tryck på knappen **S**.

 TIPS:
 För att avsluta inspelning (VIDE0 eller TIME LAPSE) i

 ONE BUTTON MODE, tryck in knappen ③ i 2 sekunder. Du kommer nu att komma till ONE BUTTON-MENYN där du kan stänga av ONE BUTTON MODE.

OBS!: One Button-läget kan ej aktiveras när kameran är kopplad till fjärrkontrollen eller GoPro's App.

### /PAL NTSC/PAL

NTSC- och PAL-inställningarna reglerar inspelningsfrekvens och uppspelning av video på TV/HDTV. Välj NTSC när ni filmar eller spelar upp material på TV/HDTV i nordamerika för att undvika flimmer från lysrör och liknande. PAL används med fördel vid inspelning och uppspelning på TV/HDTV i de flesta övriga länder för att undvika flimmer från lysrör och liknande.

| NTSC (Förvalt) | PAL         |
|----------------|-------------|
| 1080p/30bps    | 1080p/25bps |
| 960p/30bps     | 960p/25bps  |
| 720p/60bps     | 720p/50bps  |
| 720p/30bps     | 720p/25bps  |
| WVGA/60bps     | WVGA/50bps  |

#### OSD SKÄRMMENY (OSD)

För att visa eller dölja information på skärmen som t.ex. inspelningsikoner vid filmning eller uppspelning av material, välj **Skärmmeny (OSD) AV (OFF)** eller **PÅ (ON)**.

| OFF | AV           |
|-----|--------------|
| ON  | PÅ (Förvalt) |

### 

Låt alla **Statusindikatorlampor** vara aktiva, endast två aktiva (fram- och baksida) eller låt alla vara avstängda **(OFF)**.

| 4   | (Förvalt) |
|-----|-----------|
| 2   |           |
| 0FF | AV        |

### LJUDINDIKATOR

Du kan justera volymen eller stänga av (OFF) Ljudindikatorn.

| 100% | (Förvalt) |
|------|-----------|
| 70%  |           |
| OFF  |           |

#### 

HERO3-kameran kan konfigureras att automatiskt stänga av sig själv efter en viss period av inaktivitet (När ingen **Video** har filmats, **Foton** har tagits och/eller inga knappar har tryckts ned).

MANUAL MANUELL (Förvalt)

60 sekunder

120 sekunder

300 sekunder

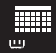

MÅNAD / DAG / ÅR / KLOCKSLAG

sparas med rätt datum och klockslag.

#### För att ändra Månad/Dag/År/Klockslag:

1. Kontrollera att kameran är i **Inställningsmenyn**. Om **Inställningsikonen** 🔧 på din kameras LCD-statusskärm inte syns, tryck på 🕲 tills den syns.

2. Tryck på knappen 🕄 för att gå in i 🔧

3. Använd knappen 🕲 för att komma till ikonen

4. Tryck på knappen 🜀 för att gå in i Inställningsmenyn.

5. Använd knappen 🕲 för att komma till ikonen

 Tryck på knappen G för att gå in i undermenyn för Tidsinställningar. Månad (MM) är förvald.

7. Tryck på knappen 🕓 för att få tillgång till månadslistan (1 till 12).

8. Använd knappen 🕲 för att bläddra igenom listan tills önskat val markeras.

- 9. Tryck på knappen 🕃 för att välja.
- 10. För att gå vidare till nästa alternativ, tryck på knappen 🕄
- 11. Upprepa steg 7, 8 och 9 för att ändra dag (DD), år (YY), timme (HH) och minuter (MM).
- 12. För att gå ur menyn, håll ner knappen S i 2 sekunder eller välj menyvalet EXIT och tryck på knappen S.

# EXIT EXIT

Från skärmen märkt **EXIT**, tryck på knappen **S** för att gå ur **Konfigurationsmenyn**.

| TIPS: Du kan när som helst gå ur menyn för KONFIGURATION genom att hålla knappen ③ nedtryckt i 2 sekunder. | 1 |
|----------------------------------------------------------------------------------------------------|---|
|----------------------------------------------------------------------------------------------------|---|

# TRÅDLÖSA FUNKTIONER

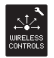

# TRÅDLÖSA FUNKTIONER

THER03-kamerans inbyggda Wi-Fi-enhet låter dig koppla upp dig mot Wi-Fifjärrkontrollen och smartphone/läsplatta via GoPro's App.

#### För att aktivera Wi-Fi med Wi-Fi-knappen:

Tryck på knappen 🌍 för att aktivera eller stänga av **Wi-Fi (ON/OFF)**. När **Wi-Fi** aktiveras, väljs senast använda Wi-Fi-läge.

#### ATT ANVÄNDA HERO3-KAMERAN MED FJÄRRKONTROLLEN

Para ihop HERO3 med Wi-Fi fjärrkontrollen för att fjärrstyra den. Wi-Fifjärrkontrollen kan styra upp till 50 kameror samtidigt från upp till 180m.

- 1. Starta din HER03-kamera och aktivera Wi-Fi.
- 3. Tryck på knappen 😉 för att gå in i menyn 🔧 👡
- 3. Använd knappen 🕲 för att komma till ikonen 🔐
- 4. Tryck på knappen 🕄 för att gå in i menyn Trådlösa inställningar.
- 5. Du kommer nu att se ikonen 🔶.
- 6. Tryck på knappen 🕄 igen för att komma till undermenyn.
- 7. Använd knappen 🕲 för att välja Wi-Fi RC.

8. Tryck på knappen 🕄 för att bekräfta.

9. Använd knappen 🕲 för att koppla till NUVARANDE (CURRENT) eller NY (NEW) fjärrkontroll.

10. Tryck på knappen 🕒 för att bekräfta önskat val.

# TRÅDLÖSA FUNKTIONER

# TRÅDLÖSA FUNKTIONER (FORTS.)

#### På din Wi-Fi-fjärrkontroll:

- 1. Starta din Wi-Fi-fjärrkontroll.
- Tryck in och håll knappen O nedtryckt, Tryck sedan in knappen O och släpp den sedan.
- 3. När du ser ikonen =>>>=, släpp knappen O.
- Ikonen Kommer att synas så fort Wi-Fi-fjärrkontrollen och kameran har hittat varandra och ihopkopplingen är genomförd.

Skärmen på Wi-Fi-fjärrkontrollen kommer nu att spegla allt som händer på HERO3kamerans LCD-Statusskärm.

#### ATT ANVÄNDA HERO3-KAMERAN MED GOPRO'S APP

GoPro's App låter dig fjärrstyra din kamera med hjälp av en smartphone eller surfplatta. Från appen har du full tillgång till din kameras inställningar, förhandsvisning av video samt mycket mer.

GoPro's App finns tillgänglig för iOS-enheter och laddas ned gratis från Apple App Store. Android-versionen kommer snart och kan laddas ned från Google Play.

| Innan du t     | rycker på knappen för att ta bilden. Se vad din |
|----------------|-------------------------------------------------|
| TIPS: HER03-ka | amera ser genom att titta på skärmen på din     |
| smartpho       | ne eller surfplatta.                            |

Gå till gopro.com för mer information.

### LAGRING OCH MINNESKORT

HER03-kameran är kompatibel med microSD-, microSDHC- och microSDXCminneskort med 26B, 46B, 86B, 166B, 326B och 646B kapacitet. Alla minneskortsklasser är kompatibla, men för vissa HER03-funktioner, som till exempel med Protune aktiverat eller Time Lapse-inställningen på 0.5 sekunder, krävs ett minneskort av klass 10 eller högre. GoPro rekommenderar användandet av minneskort av bra kvalitet av välkända tillverkare för att undvika driftsstörningar.

#### För att installera minneskortet:

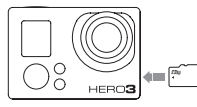

- Skjut in minneskortet i minneskortsläsaren med kortets ettikett riktad mot framsidan av kameran.
- Minneskortsläsaren klickar till när minneskortet är intryckt hela vägen.

#### För att ta ur minneskortet:

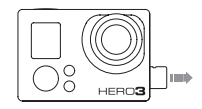

- Sätt fingernageln mot kanten på minneskortet och tryck försiktigt in minneskortet i kameran.
- Kortet skjuts nu försiktigt ut en liten bit ur kameran och kan nu enkelt dras ut.

# TIPS:

Var försiktig när du hanterar minneskort. Undvik vätskor, damm och smuts. Som en extra försiktighetsåtgärd, stäng av kameran innan du sätter in eller tar ut kortet. Kontrollera tillverkarens riktlinjer för användning i godkända temperaturintervall. HER03-kameran är kompatibel med Microsoft $^{\oplus}$  XP (Service Pack 2) eller senare och Mac OS X 10.4.11 eller senare.

| WINDOWS                                                 | MAC                                  |
|---------------------------------------------------------|--------------------------------------|
| Windows XP (Service Pack 2 eller<br>senare) eller Vista | Mac OS® X 10.4.11 eller senare       |
| 3.2GHz Pentium 4 eller snabbare                         | 2.0GHz Intel Core Duo eller snabbare |
| DirectX 9.0c eller senare                               |                                      |
| Minst 1GB systemminne (RAM)                             | Minst 1GB systemminne (RAM)          |
| Grafikkort med minst 256MB RAM                          | Grafikkort med minst 128MB RAM       |

### TIPS:

Vill du se dina filmer och foton på din TV? Koppla din HERO3kamera direkt till din TV/HDTV med GoPro's Micro HDMI-kabel eller USB-kabel till komposit (extratillbehör).

# FILÖVERFÖRING

### ATT FÖRA ÖVER VIDEO- OCH FOTOFILER TILL EN DATOR

### PÅ EN PC:

- 1. Koppla kameran till datorn via medföljande USB-kabel.
- 2. Tryck på knappen 🥴 för att starta kameran.
- 3. Dubbelklicka på ikonen "Min Dator" och leta upp "Flyttbar Disk".

4. Om "Flyttbar Disk" inte syns, stäng mappen "Min Dator" och öppna den igen. Ikonen för "Flyttbar Disk" bör nu dyka upp.

- 5. Dubbelklicka på ikonen "Flyttbar Disk".
- 6. Dubbelklicka på mappen "DCIM".
- 7. Dubbelklicka på mappen "100GOPRO" För att se alla dina filer.
- 8. Kopiera/Flytta de filer du vill till din dator/extern lagringsplats.

#### På en Mac:

- 1. Koppla kameran till datorn via medföljande USB-kabel.
- 2. Tryck på knappen 😃 för att starta kameran.
- Din Mac identifierar kameran som en extern hårddisk. Dubbelklicka på ikonen för extern hårddisk för att komma åt filer.
- 4. Kopiera/Flytta de filer du vill till din dator/extern lagringsplats.

VIKTIG INFORMATION FÖR MAC-ANVÄNDARE: När du tar bort filer från minneskortet, töm papperskorgen innan du tar ur minneskortet eller kopplar bort kameran. Om man inte gör detta töms inte minneskortet.

### ATT TITTA PÅ VIDEO OCH FOTON

Video och Foton kan visas på en TV/HDTV eller LCD Touch BacPac™ (Extratillbehör).

#### **UPPSPELNING PÅ TV/HDTV**

#### Att titta på Video och Foton:

1. Koppla in kameran till en TV/HDTV med en **Micro HDMI-kabel** eller en **miniUSB** till **Kompositkabel** (Extratillbehör).

- 2. Starta din kamera.
- 3. På kameran, tryck på knappen 😃 tills ikonen 🕨 syns. Tryck på S.
- HER03-kameran visar ikoner för varje video och foto på minneskortet.
   Foton tagna i Kontinuerligt foto-läget, Burst-läget och Time Lapseläget visar det första Fotot i serien.

5. Medan du är i ikonvyn, tryck på knappen 🔮 för att byta mellan bilderna. tryck på knappen S för att visa.

Använd ch phan havan bereiten einen einen

7. Välj önskad fil att visa, tryck på knappen S.

8. Beroende på om du tittar på **Video** eller **Foton** kommer olika kontroller att synas. Använd knapparna 🕐 och S för att navigera.

Note: Filer tagna i Burst-läget och Time Lapse-läget kommer endast att visa det första Fotot i en serie. För att visa alla Foton i en serie, använd knappen för att välja alternativet VIEW och tryck på knappen S.

### UPPSPELNING

### UPPSPELNING PÅ LCD TOUCH BACPAC

Uppspelning av filer på LCD Touch BacPac följer en liknande process som föregående med vissa variationer.

Se användarmanualen till LCD Touch BacPac för mer information.

### BATTERIHANTERING

### LADDNING AV BATTERIET

Batteriikonen som visas på kamerans LCD-statusskärm/LCD BacPac blinkar när batteriet sjunker under 10%. Om inspelningen sker när batteriet når 0%, kommer kameran att spara filen och stänga av sig själv.

#### För att ladda batteriet:

- Anslut kameran till en dator eller USB-strömförsörjning (t.ex. GoPro väggladdare eller GoPro Auto Charger).
- 2. De röda

Statusindikatorlamporna lyser medan batteriet laddar.

3. De röda

Statusindikatorlamporna slocknar när batteriet är fulladdat.

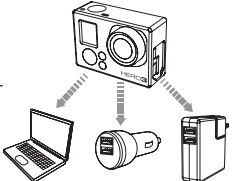

Batteriet laddas till 80% på en timme och till 100% på två timmar när du använder GoPro's 1000mAh väggladdare eller GoPro Auto Charger. Andra laddare kan vissa gånger ta längre tid på sig att ladda batterierna.

Ingen skada kommer att inträffa på kameran eller batteriet om det används tillsammans innan full laddning. Reservbatterier och ytterligare laddningstillbehör finns hos din återförsäljare.

### BATTERIHANTERING

### ATT ANVÄNDA KAMERAN UNDER LADDNING

Du kan ladda kamerans batteri när du spelar in video eller tar foton. Anslut bara kameran till en GoPro-specifik bil- eller väggladdare för att ladda HERO3-kameran under inspelning av video eller foton. Det är bäst att använda GoPro's 1AMP (1000mAh) bil- eller väggladdare för maximal laddningsprestanda när kameran används. Prestanda hos tredjepartstillverkade laddare kan inte garanteras.

### ATT TA UR BATTERIET UR KAMERAN

HER03-batteriet är konstruerat för att ha en tät passning för att maximera tillförlitligheten vid utövande av aktiviteter där det kan förekomma hög vibration.

#### Att ta ur batteriet:

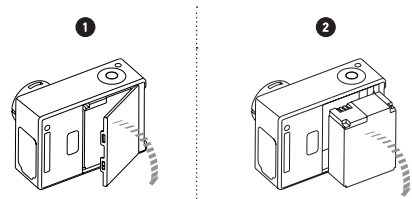

1. Ta bort batteriluckan genom att placera tummen i fördjupningen vid batteriluckan (på baksidan av kameran) och skjuta den åt vänster.

2. Låt dörren hoppa ut. Ta tag i batteriets dragflik och drag bort batteriet ur kameran.

# VIKTIGA VARNINGSMEDDELANDEN

### MINNESKORTSMEDDELANDEN

| NO SD    | Inget minneskort i kameran. Kameran kräver ett microSD-,<br>microSDHC- eller microSDXC-kort för att spela in video eller ta<br>foton. Får du detta meddelande trots att du har ett minneskort<br>i kameran, prova att formatera ditt minneskort i kameran. Se<br>sektionen <b>FILBORTTAGNING</b> för mer information. |
|----------|----------------------------------------------------------------------------------------------------|
| SD FULL  | Minneskortet är fullt. Töm kortet eller byt ut mot ett tomt.                                                                                                    |
| SD ERROR | Kameran kan inte läsa kortet. Prova då att formatera ditt<br>minneskort i kameran. Se sektionen <b>FILBORTTAGNING</b> för<br>mer information.                                                                                                    |

### FILREPARATIONSIKONEN

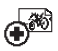

Om du ser Filreparationsikonen på LCD-statusskärmen betyder det att din Videofil skadades under inspelning. Tryck på valfri knapp och kameran kommer att reparera filen.

### TEMPERATURVARNINGSIKONEN

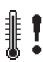

Temperaturvarningsikonen visas på din kameras LCD-statusskärm när kameran har blivit för varm och måste svalna. Låt den svalna en stund genom att inte använda den. Din kamera kommer inte att bli överhettad—Oroa dig inte, Ingen skada skedd.

### **MONTERING AV KAMERAN**

HER03-kamerans hus är vattentätt ned till 60 meter och är tillverkat av polykarbonat och rostfritt stål för bästa tänkbara hållbarhet. Kamerahuset till HER03 har dessutom en ny förbättrad späir som ger huset ytterligare säkerhet.

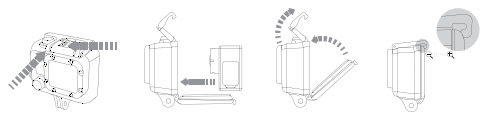

#### Att placera HERO3-kameran i kamerahuset:

- 1. Placera kameran i huset.
- 2. Skjut igen bakdörren.
- Lyft låsarmen till upprätt läge vilket möjliggör för den ledade armen att hänga nedåt.

 Haka fast kroken på den gångjärnsförsedda armen till den räfflade toppen på bakdörren.

5. Använd ett finger för att trycka ned låsarmen och snäppa det på plats.

#### Att ta ur HERO3-kameran ur kamerahuset:

- 1. Greppa kamerahuset med vänster hand.
- Med höger hand, placera tummen till vänster om pilen och pekfingret strax under låsarmen.
- 3. Tryck ihop fingrarna så att pilen skjuts till höger.
- Använd fingertopparna för att dra uppåt så att låsarmen tillåts svänga fullt ut i upprätt läge.
- 5. Lyft den gångjärnsförsedda armen över huset och ta ut din HERO3-kamera.

För att stänga ordentligt, se till att låsarmen hakar i riktigt på bakdörrens överkant.

Kamerahuset till HERO3 kommer med två stycken bakdörrar—Skeleton och vattentät.

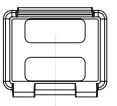

Skeleton-bakdörr

Skeleton-bakdörr (icke-vattentäi) ger bättre ljudkvalitet genom att tillåta att mer ljud när kamerans mikrofon. Det minskar också vindbrus vid hastigheter upp till 160km/h när den är monterad på hjälmar, motorcyklar, cyklar och andra snabba fordon. Använd denna bakdörr endast när det inte finns någon risk att sand, smuts, damm eller vatten kommer in i kameran. Denna bakdörr rekommenderas också för användning i fordon.

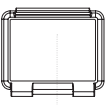

Vattentät bakdörr

Den vattentäta bakdörren gör din kamera vattentät ner till 60 meter. Använd den här bakdören där risk finns för exponering av kameran för smuts, damm, vatten och andra substanser som kan förstöra kameran.

### TIPS:

Applicera vattenavstötande lösning på kamerahusets lins för att förhindra att vattendroppar bildas på husets lins i regn eller vatten. Har du inte vattenavstötande lösning tillgänglig så kan du även regelbundet slicka på din kamerahuslins. Lita på oss, detta fungerar.

### BYTE AV KAMERAHUSETS BAKDÖRR

Ditt HER03-kamerahus levereras med två typer av bakdörrar-Vattentätt och skeleton (icke-vattentätt).

#### Att byta bakdörr:

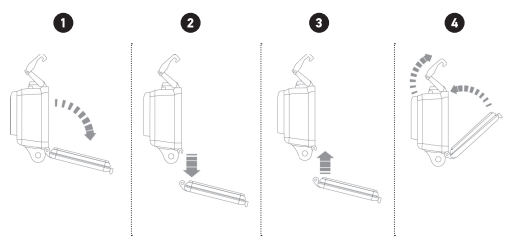

- 1. Öppna bakdörren på kamerahuset så att den hänger nedåt.
- 2. Drag bakdörren nedåt tills den snäpper loss från gångjärnet.
- 3. Håll ersättningsbakdörrens gångjärn mot öppningen i huset.
- 4. Tryck bakdörren uppåt i öppningen på kamerahuset tills den klickas fast.

### ATT UNDVIKA VATTENSKADOR PÅ KAMERAN

Gummitätningen som fodrar kamerahöljet bildar en vattentät barriär som skyddar din HERO3 i våta förhållanden, till exempel i regn eller under vatten. Håll kamerahusets gummitätning ren då ett enda hårstrå eller sandkorn kan orsaka en läcka och leda till att kameran renderas oanvändbar.

Efter varje användning i saltvatten måste du skölja utsidan av huset med sötvatten/ dricksvatten och torka av det. Om detta missköts så kan detta orsaka korrosion av gångjärnstappen och salt som byggs upp i tätningen, vilket kan leda till fel på kameran.

För att rengöra tätningen, skölj i rent vatten, skaka av och torka (torka med en trasa som inte luddar då detta kan äventyra tätningen). Sätt tillbaka gummitätningen i spåren i bakdörren av huset och dubbelkolla att den sitter som den ska. Det kan även vara bra att testa huset emellanåt genom att lägga en bit papper i kamerahuset, stänga huset och lägga det under vattnet i handfatet eller liknande för att se om huset sluter tätt. Blir pappret blött, då läcker huset.

VARNING: Underlåtenhet att följa dessa steg varje gång du använder din HERO3 kan resultera i läckage som kan skada eller förstöra kameran. Din garanti täcker inte vattenskador till följd av felanvändning.

### ATT MONTERA DIN KAMERA VID FÄSTEN

För att montera HERO3-kameran vid ett fäste behöver du ett snabbfäste, tumskruv eller annan hårdvara beroende på vilket fäste du använder. För mer information om fästen, besök **gopro.com/support**.

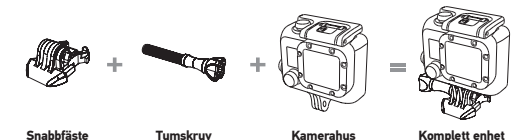

### ATT ANVÄNDA HÄFTKUDDARNA

De böjda och platta häftkuddar gör det enkelt att montera kameran på böjda och plana ytor, hjälmar, fordon och redskap. Med snabbfästet monterat på kamerahuset klickar du bara i kameran i fästet på häftkudden.

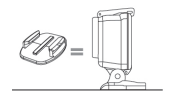

Platt häftkudde

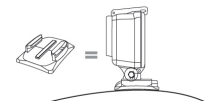

Böjd häftkudde

### ATT FÄSTA HÄFTKUDDARNA

| TIPS: | Applicera häftkuddarna endast på välrengjorda ytor. Vax, olja,<br>smuts och annat skräp kommer att minska vidhäftningen vilket<br>kan resultera i en svag bindning och ökar risken att förlora<br>kameran om fästkudden lossnar.           |
|-------|----------------------------------------------------------------------------------------------------|
|       | Häftkuddarna måste monteras i rumstemperatur då klistret<br>inte binder ordentligt om de fästs i kalla eller fuktiga miljöer vid<br>kalla eller fuktiga ytor eller om ytan inte är rumstempererad.                                         |
|       | Häftkuddar bör endast monteras på släta ytor då porösa eller<br>strukturerade ytor inte ger en korrekt bindning. Vid montering<br>av häftkudde trycker du fast kudden på plats och ser till att<br>kudden har full kontakt över hela ytan. |
|       | För bästa resultat, montera häftkudden minst 24 timmar före<br>användning.                                                                                                    |

Se gopro.com/support för mer information om fästen.

#### Låsplugg

Använder du din HERO3 i aktiviteter som surfing, skidåkning eller motorsport där betydande påverkan kan uppstå? Använd den speciella låspluggen som låser snabbfästets fingrar på plats för att förhindra vibrationer och att snabbfästet släpper. Den cirkulära ringen passar över skruven och fungerar som ett koppel för att förhindra förlust av låspluggen.

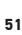

GoPro är mycket angelägna om att erbjuda bästa möjliga service. För att nå GoPro's kundtjänst, besök gopro.com/support.

Lär dig mer om GoPro's produkter på: gopro.com

130-02454-000 REVA 🍲 Please Recycle.